# 如何使用UCCX上的「獲取會話資訊」步驟收集 IVR呼叫的帳號

### 目錄

<u>簡介</u> <u>必要條件</u> <u>需求</u> <u>採用元件</u> <u>背景資訊</u> <u>獲取會話資訊</u> <u>設定</u> <u>組態</u> 驗證

# 簡介

本文描述並說明成功從Unified Contact Center Express(UCCX)系統中的出站互動式語音響應 (IVR)呼叫收集會話資訊(會話資訊)並將其作為企業變數傳遞到Agent案頭(Cisco Finesse)所需的 步驟。

# 必要條件

### 需求

思科建議您瞭解以下主題:

- UCCX
- Cisco Finesse

### 採用元件

本文中的資訊係根據以下軟體和硬體版本:

- UCCX 10.X
- Cisco Finesse 10.X

本文中的資訊是根據特定實驗室環境內的裝置所建立。文中使用到的所有裝置皆從已清除(預設) )的組態來啟動。如果您的網路運作中,請確保您瞭解任何指令可能造成的影響。

### 背景資訊

此資訊繫結至使用上傳的撥號清單(客戶聯絡人)的傳出聯絡人,如下圖所示。

| cisco           | Agent Agent            | l (agent1) - Exte | ension 62121 |
|-----------------|------------------------|-------------------|--------------|
| Home            | My Statistics          | Manage Call       |              |
| 200             | Call Variable          | 1 (               | 62131        |
|                 |                        | 1                 | 101013       |
| Accou<br>ANI: 6 | nt Number: 100<br>2131 | 11001             |              |

Dialed Number: 9999

DNI: 9999

#### Agent CSQ Statistics Report

| CSQ Name | Calls Waiting |
|----------|---------------|
| UCCX1    | 1             |

以下是重新建立此情境所需的條件:

- Unified Contact Center Express(UCCX)10.X及以上版本。
- 已配置為編寫指令碼的出站IVR活動。
- •指令碼有一個簡單的隊列模板。

# 獲取會話資訊

UCCX允許「獲取會話資訊」(Get Session Info)步驟收集來自IVR系統的出站聯絡人的詳細資訊。 (出站IVR — 漸進或預測)。

新變數將新增到統一聯絡中心快捷版(CCX)編輯器的「獲取會話資訊」步驟,用於基於IVR和基於代理的漸進和預測性出站活動。這些變數包含在轉移到IVR的出站呼叫的會話中。

以下是新增的變數:

BAAccountNumber -呼叫方的帳號。 BACampaignName — 出站市場活動的名稱。 BACallResult — 出站呼叫的結果。

如需詳細資訊,請參閱第5頁上的本檔案:

http://www.cisco.com/c/en/us/td/docs/voice\_ip\_comm/cust\_contact/contact\_center/crs/express\_10\_5/release/docs/UCCX\_BK\_UBDB029E\_00\_uccx-release-notes-105.pdf

**附註**:使用「獲取會話資訊」(Get Contact Info)步驟例項化會話型別的對象,然後再使用「獲 取會話資訊」(Get Session Info)步驟。這是為了捕獲會話資訊,然後僅在「獲取會話資訊」步 驟中返回值。

## 設定

步驟1。在這裡,IVR出站活動包含作為撥號清單(活動的Contact\_list.txt檔案)中的引數上載的帳 號、名字、電話號碼。

步驟2.撥打外部號碼 — 撥號清單中的電話號碼,進行IVR撥出。

步驟3.然後,呼叫在呼叫進度分析(CPA)之後通過會話發起協定(SIP)網關連線到IVR指令碼。

步驟4.呼叫到達指令碼後,指令碼將收集呼叫的會話資訊以及步驟Get Session Info。

步驟5.此會話資訊可以捕獲呼叫方的這些變數(包括本示例中的帳戶資訊),並用於指令碼中的其 他步驟。

步驟6.在這種情況下,此「會話資訊」變數設定為「呼叫變數10」,該變數然後在選擇資源步驟後 顯示在Finesse案頭上的企業變數。

### 組態

步驟1.確保撥號清單已設定「帳號」並已選擇正確的欄位,以便將其歸類為客戶帳號。

UCCX具有內部機制,可轉換此帳號並將其設定為會話變數呼叫BAAccountNumber,如下圖所示。

| Cisco Unified CC                  | X Administration                      | n - Mozilla Firefox                             | a colored                                 |               |
|-----------------------------------|---------------------------------------|-------------------------------------------------|-------------------------------------------|---------------|
| A https://10.106.8                | 17.133/appadmin                       | v/Outbound?request_type=imp                     | port.contacts&camp                        | pid=28tca 💿 🕶 |
| Import Conta                      | cts                                   |                                                 |                                           |               |
| Status                            |                                       |                                                 |                                           |               |
| 3 Status : Re                     | ady                                   |                                                 |                                           |               |
| All contacts must<br>Comma Delimi | t be verified again<br>ted File Name* | st the National Do Not Call List be<br>Browse N | nore being imported.<br>Io file selected. |               |
| Account Numb                      | ▼ 19                                  |                                                 |                                           |               |
| First Name                        | •                                     |                                                 |                                           |               |
| Phone1                            |                                       |                                                 |                                           |               |
| None                              | •                                     |                                                 |                                           |               |
| None                              |                                       |                                                 |                                           |               |
| None                              | •                                     |                                                 |                                           |               |
| None                              | *                                     |                                                 |                                           |               |

步驟2.定義指令碼中的步驟。指令碼必須具有一個接受步驟、歡迎提示並收集帳戶號碼的會話資訊 。定義名為BAAccountNumber的Session變數,如下圖所示。

| Edit Variable                  |             |                   | ×   | )     |
|--------------------------------|-------------|-------------------|-----|-------|
| Type:                          | Session     |                   | •   |       |
| Name:                          | BAAccountNu | umber             |     |       |
| Value:                         | null        |                   | - 📰 | h     |
| 🗐 Final                        | neter       | Array Dimensions: | 0-  |       |
|                                | ОК          | Cancel            |     | butes |
| ccountinumoe<br>A.A.ccount/Nun | ber Session | nul               |     |       |

步驟3.使用Get Session Info步驟和Session變數BAAccountNumber、context -BAAccountNumber和Variable AccountNumber。設定變數AccountNumber以捕獲此資訊,如下圖 所示。

### 注意:語法,請參閱本**指南第2-29頁**

: <u>http://www.cisco.com/c/dam/en/us/td/docs/voice\_ip\_comm/cust\_contact/contact\_center/crs</u> /express\_8\_5/user/guide/uccx851\_step\_ref.pdf

| /* IVR Outbound to s<br>Start<br>Delay 2 sec<br>Accept (Triggering Contact-<br>AccountNumber = Get Session<br>Play Prompt (Triggering Contact-<br>Play Prompt (Triggering Contact-<br>National Contact-<br>Play Prompt (Triggering Contact-<br>National Contact-<br>Play Prompt (Triggering Contact-<br>National Contact-<br>National Contact-<br>Nation                                                                                                    | cript */<br>-)<br>h Info (BAAccountNumber, "BAAccountNumber")<br>tact, WelcomePrompt)                                                                                                    |
|----------------------------------------------------------------------------------------------------|----------------------------------------------------------------------------------------------------|
| Set Enterprise Call Info<br>Set Enterprise Call Info<br>Set Enterprise Call Info<br>Connected<br>General Context<br>Session: BAA<br>Attributes: Active<br>Created<br>Created<br>Context<br>Created<br>Context<br>Context<br>Created<br>Context<br>Created<br>Context<br>Context<br>Context<br>Context<br>Context<br>Created<br>Context<br>Created<br>Context<br>Context<br>Context<br>Created<br>Context<br>Context<br>Context<br>Created<br>Context<br>Context<br>Created<br>Context<br>Context<br>Created<br>Context<br>Created<br>Context<br>Context<br>Created<br>Context<br>Context<br>Created<br>Context<br>Created<br>Context<br>Created<br>Context<br>Created<br>Context<br>Created<br>Context<br>Created<br>Context<br>Created<br>Context<br>Created<br>Context<br>Created<br>Created<br>Context<br>Created<br>Created<br>Created<br>Created<br>Context<br>Created<br>Created | Contact from CSQ)  ram Files (x86)\wfavvid_902\Script1.aef  ccountNumber  ccountNumber  ccountNumb |

步驟4.將Enterprise呼叫變數10設定為此變數(稱為AccountNumber)。 在此示例中呼叫外圍裝置 變數10,如下圖所示。

| ⊕-* <mark>(</mark> )≮ Q<br>/Ag End | veued                      |                               |           |      |      |
|------------------------------------|----------------------------|-------------------------------|-----------|------|------|
| Enterprise Ca                      | II Info - C:\Program Files | (x86)\wfavvid_902\Script1.aef |           |      | 8    |
| General                            | expanded Call Variables    |                               |           |      |      |
| Contact                            | -Triggering Contact-       |                               |           |      | •    |
| Fields:                            | Values                     | Names                         | Tokens    | Add  | d    |
|                                    | AccountNumber              | Call PeripheralVariat         | ole10 All | Modi | fy   |
|                                    | Nodify Fie                 | eld                           | <b>×</b>  | Del  | lete |
|                                    | Value: Ac                  | countNumber                   |           |      |      |
|                                    | Name:                      | Call Perinheral/Jariahle10    | -         |      |      |
|                                    | realine.                   | Gaille enpirerarranable ro    | •         |      |      |

第5步確保案頭佈局具有此呼叫外圍裝置變數10的帳號正確顯示。 此操作在Cisco Finesse管理中完成,如圖所示。

| igo Gair variables t    | Layout                         |         |      |
|-------------------------|--------------------------------|---------|------|
| Successfully saved se   | ttinas.                        |         |      |
| all Header Layout       |                                |         | <br> |
| Display Name            | Mariahta                       |         |      |
| all Variable 1          | callVariable1                  |         |      |
| Body Loft Hand Cal      | nn Lavout                      |         | <br> |
| an Body Lett-Hand Colur | nn Layout                      |         |      |
| Display Name            | Variable                       | Delete? |      |
| ccount Number           | callVariable10                 | × ×     |      |
| NI                      | callVariable5                  | × ×     |      |
|                         |                                | × ×     |      |
| NI                      | callVariable6                  |         |      |
| NI<br>ialed Number      | callVariable6<br>callVariable7 | × ×     |      |
| NI<br>ialed Number      | callVariable6                  | ××      |      |

2010-2014 Cisco Systems, Inc. All rights reserved, Cisco Finesse Administration v10.6(1)

步驟6.照常執行一個選定資源步驟。代理必須能夠在Finesse上看到此資訊,如下圖所示。

| CISCO Served -                                                             | ttension 62121  |               |
|----------------------------------------------------------------------------|-----------------|---------------|
| Home My Statistics Manage Call                                             |                 |               |
| Call Variable 1                                                            | 62131<br>101013 |               |
| Account Number: 10011001<br>ANI: 62131<br>DNI: 9999<br>Dialed Number: 9999 |                 |               |
| Agent CSQ Statistics Report                                                |                 |               |
| CSQ Name                                                                   |                 | Calls Waiting |
| UCCX1                                                                      |                 | 1             |

## 驗證

- 配置IVR出站活動。
- •上傳撥號清單,包含帳號欄位以及電話號碼和名字。
- 啟動活動並將其指向指令碼。確保座席屬於正確的聯絡服務隊列(CSQ)。
- •保持座席處於就緒狀態,您會看到撥出呼叫在客戶的電話上出現。
- 當客戶應答呼叫時,呼叫將重定向到指令碼,然後重定向到座席和正確顯示的帳號。

**註**:或者,一次可以使用此AccountNumber變數並使用資料庫讀取步驟 — DB-READ(Database Read)或**DB-GET**(Database get))查詢外部資料庫以檢查客戶詳細資訊,該 詳細資訊使用從Get Session Info**步驟收集的唯一帳戶號。** 

| A 24 T   | The Anthened to estimate the                                                                                                    |  |
|----------|----------------------------------------------------------------------------------------------------|--|
| Start    | va vuccouna co script "/                                                                                                    |  |
| 🗶 Delay  | 2 sec                                                                                                    |  |
| X Accep  | et (Triggering Contact)                                                                                                    |  |
| <b>Y</b> | ntNumber – Get Session Info (SAAccountNumber, 'BAAccountNumber')                                                                                                 |  |
| Set Er   | nterprise Call Info                                                                                                    |  |
| Select   | t Resource (Triggering Contact from CSQ)                                                                                                    |  |
| 120      | annected                                                                                                    |  |
| 3 000    | Service John - CARmaram Eler /v86/tudmoid 007/Seried1 and                                                                                                    |  |
| up Get   | Session trillo - Crymogram mes (xob)(wrawyd_902/SchptLaer                                                                                                    |  |
| 0        |                                                                                                    |  |
| 0        | General Context                                                                                                    |  |
|          | Attributes                                                                                                    |  |
|          | renoues.                                                                                                    |  |
|          | Names Variables Add                                                                                                    |  |
|          | Names Variables Add BAAccountNumber AccountNumber                                                                                                    |  |
|          | Names Variables Add<br>BAAccountNumber AccountNumber Modfy                                                                                                    |  |
|          | Names Variables Add<br>BAAccountNumber Modify<br>Modify Attribute Delete                                                                                         |  |
|          | Names Variables Add  BAAccountNumber Modify  Modify Attribute Delete                                                                                             |  |
|          | Names Variables Add  BAAccountNumber Modify  Modify Attribute Name: "BAAccountNumber"                                                                            |  |
|          | Names Variables Add  BAAccountNumber Modify  Modify Attribute Name: "BAAccountNumber"                                                                            |  |
|          | Names Variables Add  BAAccountNumber Modify  Modify Attribute Name: "BAAccountNumber" Variable: AccountNumber                                                    |  |
|          | Names Variables Add<br>TBAAccountNumber Modify<br>Modify Attribute Delete<br>Name: "BAAccountNumber" •<br>Variable: AccountNumber •                              |  |
|          | Names Variables Add<br>BAAccountNumber AccountNumber Modify<br>Modify Attribute Delete<br>Name: "BAAccountNumber" •<br>Variable: AccountNumber<br>OK Acoly Cance |  |
|          | Names Variables Add<br>BAAccountNumber AccountNumber Modify<br>Modify Attribute Delete<br>Name: "BAAccountNumber" •<br>Variable: AccountNumber<br>CK Apply Cance |  |